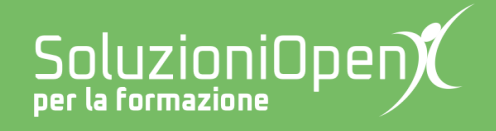

# Le app di Google: Fogli

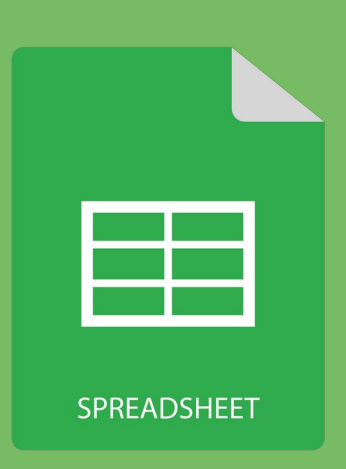

# I nomi di area

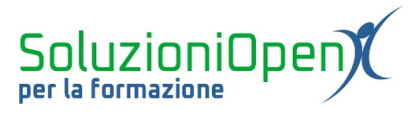

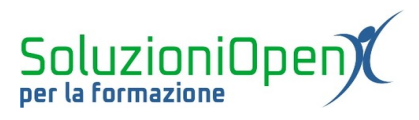

# Indice generale

| .4 |
|----|
| .4 |
| .4 |
| .5 |
| .8 |
| .9 |
|    |

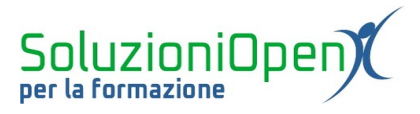

#### Licenza

Copyright © 2019 – Soluzioni Open.

I collaboratori sono elencati nella sezione successiva. Il presente documento può essere distribuito e/o modificato secondo quanto previsto dalla licenza Creative Commons Attributione-Non commerciale - Condividi allo stesso modo (<u>http://creativecommons.org/licenses/by-nc-sa/4.0/deed.it</u>), versione 4.0 o successive.

Tutti i marchi citati nel documento appartengono ai legittimi proprietari.

#### Collaboratori

- Antonio Faccioli
- Samantha Ferrucci

#### Data di pubblicazione e versione del software

Data di pubblicazione 26/03/2020. Basato su Google.

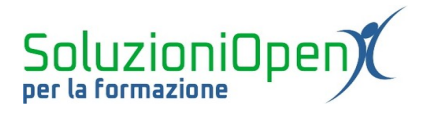

### I nomi di area

I nomi di area sono uno strumento molto efficace di Fogli di Google.

Assegnando un nome ad un intervallo, è possibile evitare di inserire nelle formule le coordinate di cella e lavorare con maggiore sicurezza e facilità.

Vediamo come creare un nome di area:

- selezionare la colonna a cui si desidera assegnare il nome (es. A2:A11);
- clic del tasto destro sull'area selezionata;
- selezionare Definisci intervallo denominato;

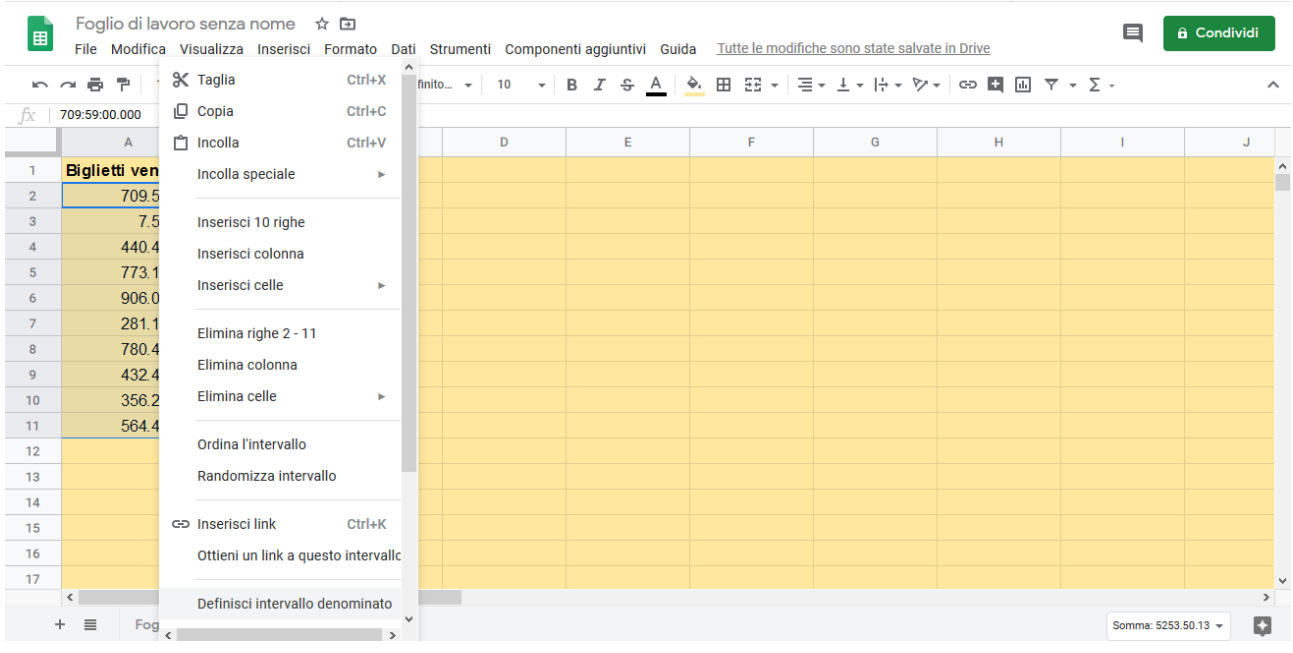

Figura 1: Definire intervallo

> assegnare il nome nella finestra di dialogo accanto al foglio;

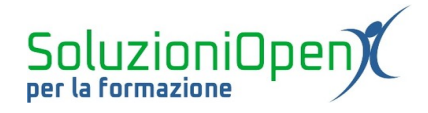

|    | Foglio di lavoro senza nome 🖈 🗈 🗏 🗎 Gondividi |           |                     |          |         |                    |   |   |                                          |  |
|----|-----------------------------------------------|-----------|---------------------|----------|---------|--------------------|---|---|------------------------------------------|--|
| ŝ  | 🗢 🖶 🏲   125%                                  | .0. % € • | 0 123 - Predefinito | o • 10 • | в I Ş А | <b>è.</b> ⊞ 53 + … |   | ^ | 💼 Intervalli denominati 🛛 🛛 👋            |  |
| fx | 709:59:00.000                                 |           |                     |          |         |                    |   |   |                                          |  |
|    | А                                             | В         | С                   | D        | E       | F                  | G |   |                                          |  |
| 1  | Biglietti venduti                             |           |                     |          |         |                    |   | ^ | Biglietti                                |  |
| 2  | 709.59.00                                     |           |                     |          |         |                    |   |   | Foglio2!A2:A11                           |  |
| 3  | 7.57.13                                       |           |                     |          |         |                    |   |   |                                          |  |
| 4  | 440.40.00                                     |           |                     |          |         |                    |   |   | Annulla Fine                             |  |
| 5  | 773.14.00                                     |           |                     |          |         |                    |   |   |                                          |  |
| 6  | 906.08.00                                     |           |                     |          |         |                    |   |   |                                          |  |
| 7  | 281.17.00                                     |           |                     |          |         |                    |   |   | Esplora suggerimenti                     |  |
| 8  | 780.41.00                                     |           |                     |          |         |                    |   |   | Utilizza gli intervalli denominati nelle |  |
| 9  | 432.45.00                                     |           |                     |          |         |                    |   |   | recuperare e leggere.                    |  |
| 10 | 356.21.00                                     |           |                     |          |         |                    |   |   | fx =SUM(NamedRange1)                     |  |
| 11 | 564.48.00                                     |           |                     |          |         |                    |   |   | J                                        |  |
| 12 |                                               |           |                     |          |         |                    |   |   |                                          |  |
| 13 |                                               |           |                     |          |         |                    |   |   | Ulteriori informazioni                   |  |
| 14 |                                               |           |                     |          |         |                    |   |   |                                          |  |
| 15 |                                               |           |                     |          |         |                    |   |   |                                          |  |
| 16 |                                               |           |                     |          |         |                    |   |   |                                          |  |
| 17 | (                                             |           |                     |          |         |                    |   | ~ |                                          |  |
| -  | +  Foglio1  Foglio2  Somma: 5253.50.13        |           |                     |          |         |                    |   |   |                                          |  |

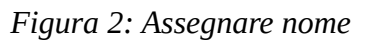

➤ clic su Fine.

L'intervallo in questo modo viene denominato.

Proviamo ora ad utilizzare il nome di area all'interno di una formula:

- > posizionarsi nella cella in cui si desidera il risultato dell'operazione;
- digitare =SOMMA(biglietti);
- ➢ premere Invio.

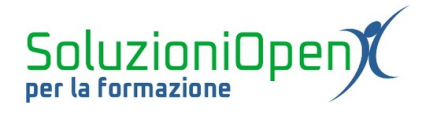

|         | Foglio di lavoro senz<br>File Modifica Visualizz | a nome 🛧 🗈<br>a Inserisci Formato | Dati Strumenti Con | nponenti aggiuntivi Gui | ida <u>Tutte le modifiche</u> | <u>sono state salvate in Drive</u> | 🗎 🔒 Condividi            |
|---------|--------------------------------------------------|-----------------------------------|--------------------|-------------------------|-------------------------------|------------------------------------|--------------------------|
| 5       | ≤ 🖶 🟲   150% →   €                               | % .0 .00 123▼                     | Predefinito 10     | • В <i>I</i> 등 <u>А</u> | ♦. 🖽 53 +   …                 | ^                                  | Intervalli denominati ×  |
| $f_X =$ | SOMMA(Biglietti)                                 |                                   | -                  |                         |                               |                                    |                          |
|         | А                                                | В                                 | С                  | D                       | E                             | F                                  | + Aggiungi un intervallo |
| 1       | Biglietti venduti                                |                                   |                    |                         |                               | ^                                  | Biglietti                |
| 2       | 709.59.00                                        |                                   |                    |                         |                               |                                    | Foglio2!A2:A11           |
| 3       | 7.57.13                                          |                                   |                    |                         |                               |                                    |                          |
| 4       | 440.40.00                                        |                                   |                    |                         |                               |                                    |                          |
| 5       | 773.14.00                                        |                                   |                    |                         |                               |                                    |                          |
| 6       | 906.08.00                                        |                                   |                    |                         |                               |                                    |                          |
| 7       | 281.17.00                                        |                                   |                    |                         |                               |                                    |                          |
| 8       | 780.41.00                                        |                                   |                    |                         |                               |                                    |                          |
| 9       | 432.45.00                                        |                                   |                    |                         |                               |                                    |                          |
| 10      | 356.21.00                                        |                                   |                    |                         |                               |                                    |                          |
| 11      | 5253.50.13 × 34.48.00                            |                                   |                    |                         |                               |                                    |                          |
| 12      | =SOMMA(Biglietti                                 | i)                                |                    |                         |                               |                                    |                          |
| 13      |                                                  |                                   |                    |                         |                               |                                    |                          |
| 14      | ٢.                                               |                                   |                    |                         |                               | ~                                  |                          |
| +       | Foglio1 →                                        | Foglio2 🔻                         |                    |                         |                               |                                    | Ģ                        |

Figura 3: Utilizzare il nome di area

Otteniamo il risultato dell'addizione in modo rapido, con la certezza di aver incluso tutte le celle.

Inoltre, se digitiamo una formula usando i nomi di area in un foglio vuoto dello stesso file, avremo comunque il risultato dell'operazione proprio grazie al nome di area che fa riferimento ad un preciso intervallo.

|              | Foglio di lavoro se<br>File Modifica Visual | â Condividi                 |     |   |   |   |                          |
|--------------|---------------------------------------------|-----------------------------|-----|---|---|---|--------------------------|
| 5            | ¥ 🖶 🏲 150% ↔                                | 🔝 Intervalli denominati 🛛 🛛 |     |   |   |   |                          |
| $f_X \mid =$ | somma(Bigliett                              |                             |     |   |   |   |                          |
|              | 5253.50.13 ×                                | В                           | С   | D | E | F | + Aggiungi un intervallo |
| 1            | =somma(Bigliet                              | ti)                         |     |   |   |   | ^ Biglietti              |
| 2            |                                             |                             |     |   |   |   | Foglio2!A2:A11           |
| 3            |                                             |                             |     |   |   |   |                          |
| 4            |                                             |                             |     |   |   |   |                          |
| 5            |                                             |                             |     |   |   |   |                          |
| 6            |                                             |                             |     |   |   |   |                          |
| 7            |                                             |                             |     |   |   |   |                          |
| 8            |                                             |                             |     |   |   |   |                          |
| 9            |                                             |                             |     |   |   |   |                          |
| 10           |                                             |                             |     |   |   |   |                          |
| 11           |                                             |                             |     |   |   |   |                          |
| 12           |                                             |                             |     |   |   |   |                          |
| 13           |                                             |                             |     |   |   |   |                          |
| 14           | <                                           |                             |     |   |   | > | ~                        |
| +            | Foglio1 →                                   | Foglio2 - Foglio            | 3 - |   |   |   | Q                        |

Figura 4: Somma in un altro foglio

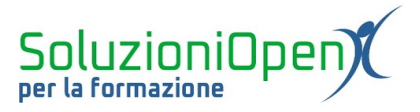

## Modificare i nomi di area

Una volta definiti i nomi di area è possibile modificarli sia nella denominazione stessa, sia nella scelta dell'intervallo.

Lavoriamo nella finestra di dialogo Intervalli denominati che si apre automaticamente inserendo un intervallo denominato:

- > posizionare il cursore sul nome di area da modificare;
- clic sull'icona a forma di matita;
- digitare il nuovo nome;
- ➢ clic su Fine.

Per modificare l'area di dati dell'intervallo, dopo aver eseguito i primi due passaggi spiegati in precedenza:

- clic sull'icona a forma di rettangolo;
- modificare manualmente l'intervallo (es. sostituisco A11 con A10 cancellando 11 e digitando 10);

|      | Foglio di lavoro senz<br>File Modifica Visualizz                          | 🗎 🔒 Condividi           |   |   |   |   |                          |  |  |  |
|------|---------------------------------------------------------------------------|-------------------------|---|---|---|---|--------------------------|--|--|--|
| 5    | ⊭ 🖶 🏲 150% 👻 €                                                            | Intervalli denominati X |   |   |   |   |                          |  |  |  |
| jx 7 | 09:59:00.000                                                              | _                       |   |   |   |   |                          |  |  |  |
|      | A                                                                         | В                       | С | D | E | F | + Aggiungi un intervallo |  |  |  |
| 1    | Biglietti venduti                                                         |                         |   |   |   | ^ |                          |  |  |  |
| 2    | 709.59.00                                                                 |                         |   |   |   |   | Biglietti                |  |  |  |
| 3    | 7.57.13                                                                   |                         |   |   |   |   | Foglio2!A2:A11           |  |  |  |
| 4    | 440.40.00                                                                 |                         |   |   |   |   |                          |  |  |  |
| 5    | 773.14.00                                                                 |                         |   |   |   |   | Annulla Fine             |  |  |  |
| 6    | 906.08.00                                                                 |                         |   |   |   |   |                          |  |  |  |
| 7    | 281.17.00                                                                 |                         |   |   |   |   |                          |  |  |  |
| 8    | 780.41.00                                                                 |                         |   |   |   |   |                          |  |  |  |
| 9    | 432.45.00                                                                 |                         |   |   |   |   |                          |  |  |  |
| 10   | 356.21.00                                                                 |                         |   |   |   |   |                          |  |  |  |
| 11   | 564.48.00                                                                 |                         |   |   |   |   |                          |  |  |  |
| 12   | 5253.50.13                                                                |                         |   |   |   |   |                          |  |  |  |
| 13   |                                                                           |                         |   |   |   |   |                          |  |  |  |
| 14   | <                                                                         |                         |   |   |   | × |                          |  |  |  |
| +    | + E Foglio1 - Foglio2 - Foglio3 - Somma: 5253.50.13 - Somma: 5253.50.13 - |                         |   |   |   |   |                          |  |  |  |

➢ clic su Fine.

Figura 5: Modificare nome di area

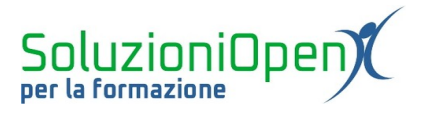

## Eliminare nomi di area

È possibile eliminare i nomi di area:

- > posizionare il cursore sul nome di area da eliminare;
- clic sull'icona a forma di matita;
- clic sull'icona del cestino accanto al nome di area da eliminare.

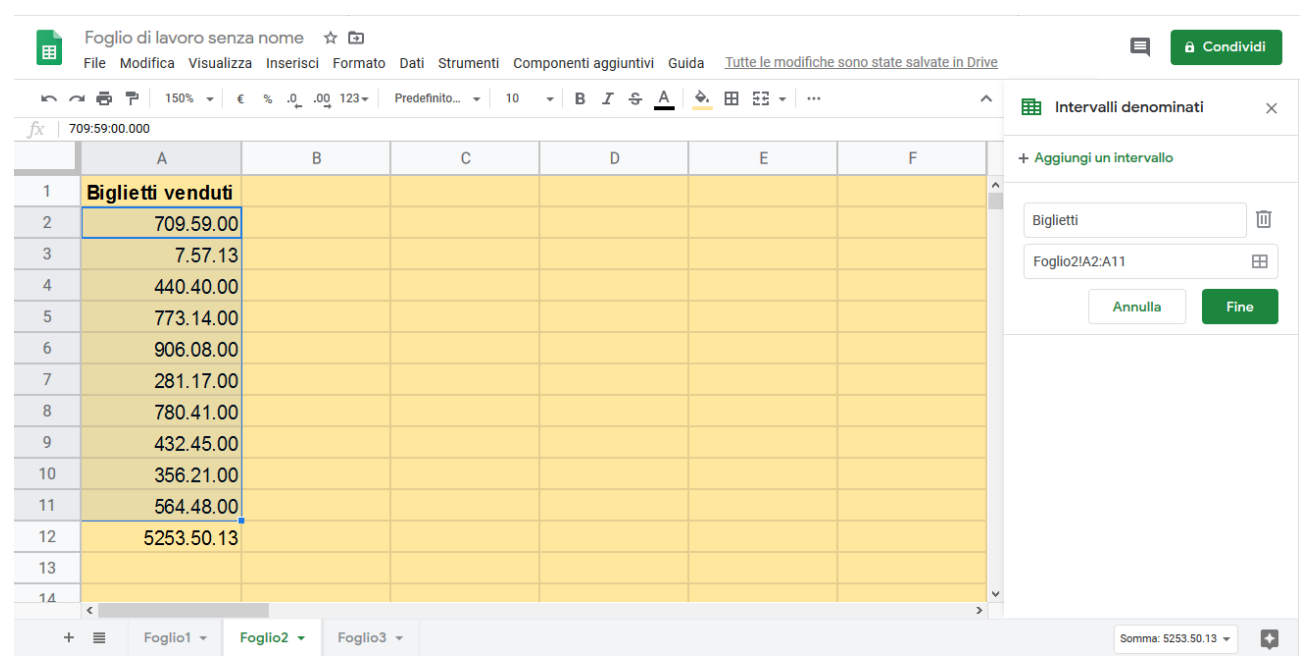

Figura 6: Eliminare nomi area